| Kurumsal Kimlik Tanımlama ile Veri Tabanlarına Uzaktan Erişim |                                                                                                    |  |
|---------------------------------------------------------------|----------------------------------------------------------------------------------------------------|--|
| İSTE Kimlik Doğrulama Adresi kimlik.iste.edu.tr/simplesaml    |                                                                                                    |  |
|                                                               |                                                                                                    |  |
| Kurumsal Kimlik Tanımlama ile Erişime Açılan Veri Tabanları   |                                                                                                    |  |
| Emerald Insight                                               | https://www.emerald.com/insight/content/doi/10.1108/JAMR-07-2020-0152/full/html                                                                                                    |  |
|                                                               | Karşınıza çıkan sayfada <b>"Access through your Institution"</b> bağlantısını takip etmelisiniz. Tanımlı kurumlar arasında kendi üniversitenizi seçtikten sonra, kurumsal kimlik sunucusuna yönlendirilmelisiniz. Kullanıcı adı ve parola girişi sonrasında ise makalenin tam metnine erişebilmelisiniz. Ayrıca sayfanın sol üst kısmında üniversitenizin ismini görmelisiniz (Welcome şeklinde).                                                           |  |
| Web of Science                                                | https://www.webofknowledge.com/                                                                                                    |  |
|                                                               | Karşınıza çıkan sayfada <b>"Institutional Sign In"</b> başlığı altından <b>"YETKİM - Turkish Federation"</b> bağlantısını takip etmelisiniz. Tanımlı<br>kurumlar arasında kendi üniversitenizi seçtikten sonra, kurumsal kimlik sunucusuna yönlendirilmelisiniz. Kullanıcı adı ve parola girişi<br>sonrasında ise Web of Science tarama ekranına erişebilmelisiniz. Ayrıca sayfanın orta alt kısmında ULAKBİM ya da üniversitenizin<br>ismini görmelisiniz. |  |
| IEEEXplore                                                    | https://ieeexplore.ieee.org/document/9050872                                                                                                    |  |
|                                                               | Karşınıza çıkan sayfada <b>"Institutional Sign In"</b> ya da <b>"Sign in to Continue Reading"</b> bağlantısını takip etmelisiniz. Tanımlı kurumlar<br>arasında kendi üniversitenizi seçtikten sonra, kurumsal kimlik sunucusuna yönlendirilmelisiniz. Kullanıcı adı ve parola girişi sonrasında<br>ise makalenin tam metnine erişebilmelisiniz. Ayrıca sayfanın orta üst kısmında üniversitenizin ismini görmelisiniz (Access provided by<br>şeklinde).     |  |
| <b>Taylor &amp; Francis</b>                                   | https://www.tandfonline.com/doi/full/10.1080/00207160.2021.1883593                                                                                                    |  |
|                                                               | Karşınıza çıkan sayfada "Institutional login" bağlantısını takip etmelisiniz. Tanımlı kurumlar arasında kendi üniversitenizi seçtikten sonra, kurumsal kimlik sunucusuna yönlendirilmelisiniz. Kullanıcı adı ve parola girişi sonrasında ise makalenin tam metnine erişebilmelisiniz. Ayrıca sayfanın orta üst kısmında üniversitenizin ismini görmelisiniz (Access provided by şeklinde).                                                                  |  |
| EBSCOhost                                                     | https://search.ebscohost.com/                                                                                                    |  |
|                                                               | Karşınıza çıkan sayfada <b>"Access through your institution"</b> bağlantısını takip etmelisiniz. Tanımlı kurumlar arasında kendi üniversitenizi seçtikten sonra, kurumsal kimlik sunucusuna yönlendirilmelisiniz. Kullanıcı adı ve parola girişi sonrasında ise makalenin tam metnine erişebilmelisiniz. Ayrıca sayfanın orta üst kısmında üniversitenizin ismini görmelisiniz (Access provided by şeklinde).                                               |  |

| Science Direct       | https://www.sciencedirect.com/                                                                                                    |
|----------------------|----------------------------------------------------------------------------------------------------|
|                      | Karşınıza çıkan sayfada <b>"Access through your institution"</b> bağlantısını takip etmelisiniz. Tanımlı kurumlar arasında kendi üniversitenizi<br>seçtikten sonra, kurumsal kimlik sunucusuna yönlendirilmelisiniz. Kullanıcı adı ve parola girişi sonrasında ise makalenin tam metnine<br>erişebilmelisiniz. Ayrıca sayfanın orta üst kısmında üniversitenizin ismini görmelisiniz (Access provided by şeklinde).<br><b>Not:</b> Bibliyometrik Atıf Veri Tabanı <b>Scopus'a, Science Direct</b> hesabınızla direkt erişim sağlayabilirsiniz.                                                                                                    |
| JSTOR                | https://www.jstor.org/stable/43519247                                                                                                    |
|                      | Karşınıza çıkan sayfada "Log in through your library" bağlantısını takip etmelisiniz. Tanımlı kurumlar arasında kendi üniversitenizi seçtikten sonra, kurumsal kimlik sunucusuna yönlendirilmelisiniz. Kullanıcı adı ve parola girişi sonrasında ise makalenin tam metnine erişebilmelisiniz. Ayrıca sayfanın orta üst kısmında "Access provided by" şeklinde ya üniversite adınızı ya da EKUAL görmelisiniz.                                                                                                    |
| ProQuest             | https://www.proquest.com/                                                                                                    |
|                      | Karşınıza çıkan sayfada <b>"Daha fazla özelliğe erişmek için. kitaplığınız yoluyla oturum açın"/"Log in through your library to access</b><br><b>more features."</b> bağlantısını takip etmelisiniz. Gelen Formda da "Daha fazla erişim seçenekleri >>> Kurumunuzun yerel kullanıcı<br>girişi"/"More access options >>> Use your institution's local login" seçmelisiniz. Tanımlı kurumlar arasında kendi üniversitenizi<br>seçtikten sonra, kurumsal kimlik sunucusuna yönlendirilmelisiniz. Kullanıcı adı ve parola girişi sonrasında ise tarama sayfasına<br>yönlendirilmelisiniz. Ayrıca sayfanın orta üst kısmında "Erişimi sağlayan"/"Access provided by" şeklinde üniversite adınızı<br>görmelisiniz. |
| Wiley Online Library | https://onlinelibrary.wiley.com/doi/full/10.1002/cav.1922                                                                                                    |
|                      | Karşınıza çıkan sayfada <b>"Access through your institution"</b> bağlantısını takip etmelisiniz. Tanımlı kurumlar arasında kendi üniversitenizi seçtikten sonra, kurumsal kimlik sunucusuna yönlendirilmelisiniz. Kullanıcı adı ve parola girişi sonrasında ise makalenin tam metnine erişebilmelisiniz. Ayrıca sayfanın sol üst kısmında EKUAL logosunu ya da üniversitenizin ismini/logosunu görmelisiniz (logo üstüne farenizi götürdüğünüzde üniversite adınız görünebilir).                                                                                                    |
| Piri Keşif Aracı     | https://kesifaraci.com/index.jsp?modul=login                                                                                                    |
|                      | Giriş/Kayıt ekranından üniversite ismini seçip <b>"Giriş Yap"</b> butonunu tıklamanız yeterlidir. Ek hiçbir işlem yapmanıza gerek yoktur.<br>Kurumunuzun kullanıcı bilgileri ULAKBİM YETKİM sayesinde otomatik olarak tanımlanmıştır.                                                                                                    |